## বঙ্গবন্ধু ছাত্র বৃত্তিতে রেজিস্ট্রেশন এবং আবেদন করার নিয়মাবলী:

আপনার কম্পিউটার এ যেকোনো ব্রাউসার থাকে <u>https://tmis.bffwt.gov.bd/mis</u> টাইপ করুন তাহলে নিন্মের ছবিটির মতো ওয়েবসাইট টি দেখতে পাবেন

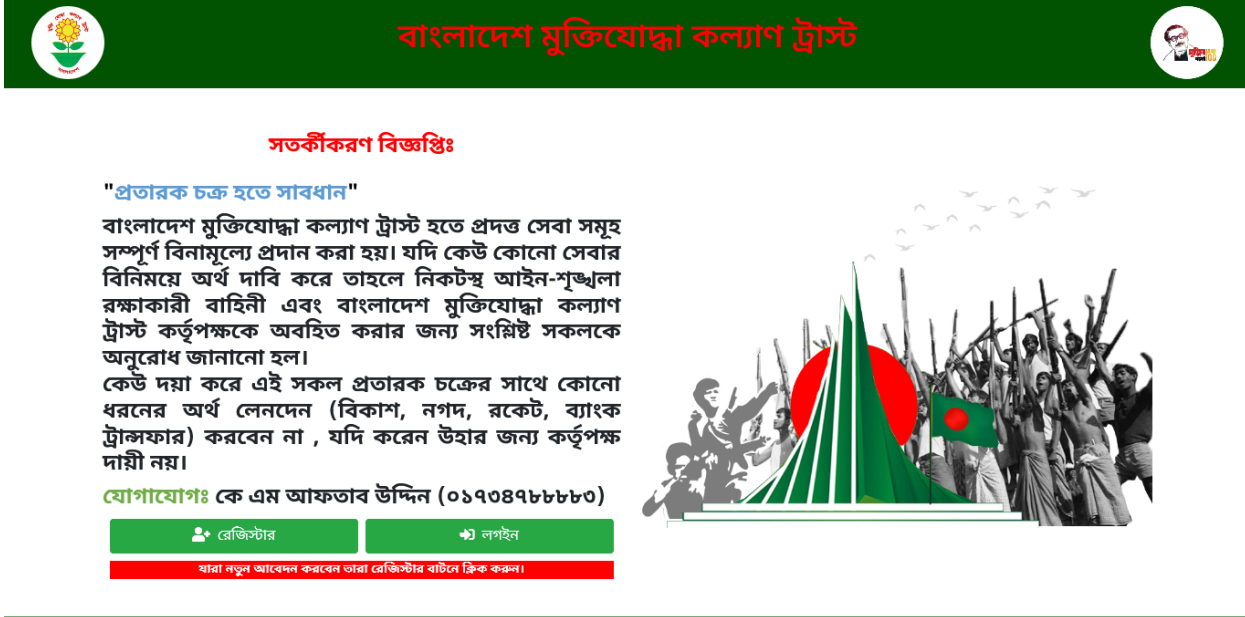

Copyright @ tmis.bffwt.gov.bd 🗘 হেন্ব ভেস্ক 📓 ব্যবহার সহায়িক। (পিডিএফ) ট প্রানি করম ডাউনলোড 🖬 ডিডিও টিউটোরিয়ান

(চিত্র-০)

আপনি যদি নতুন আবেদনকারী অথবা পূর্বে রেজেস্ট্রেশন করা না থাকেন তা হলে রেজিস্টার বাটন এ ক্লিক করুন (চিত্র-১)

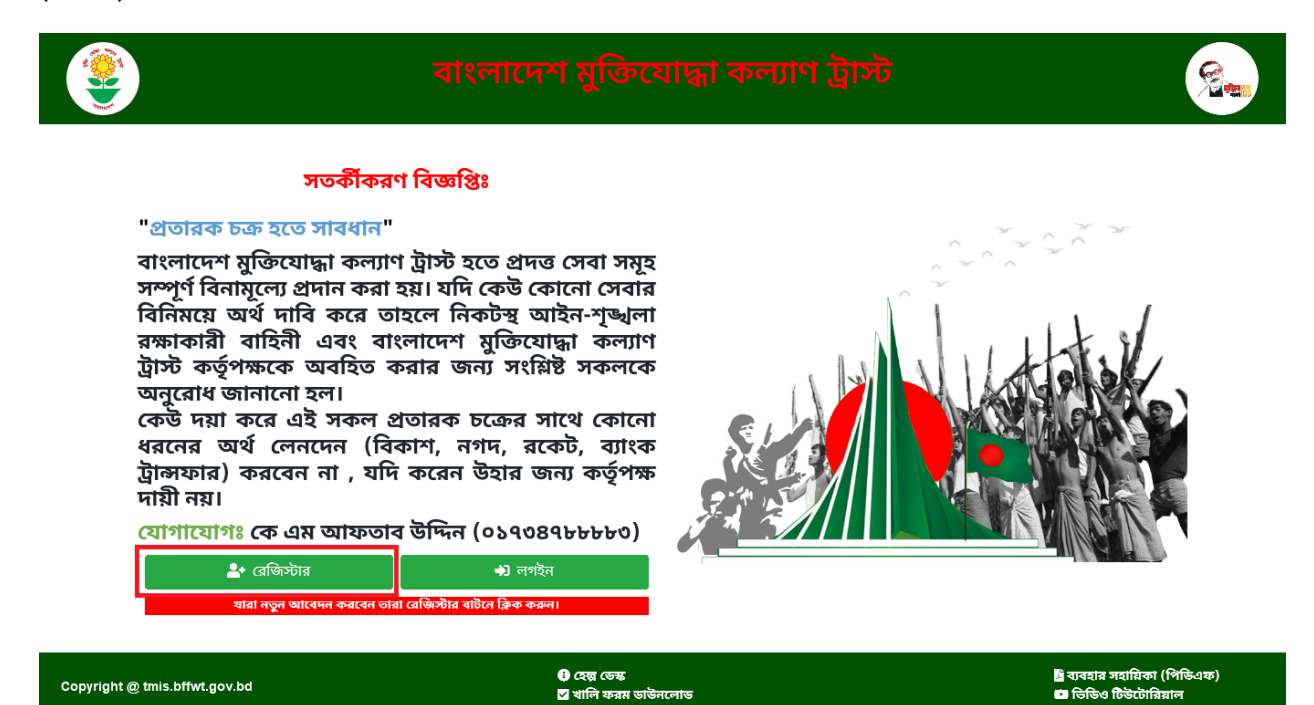

(চিত্র-১)

রেজিস্ট্রেশন ফরমটি পূরণ করুন (চিত্র-০২)

![](_page_1_Picture_4.jpeg)

(চিত্র-০২)

## এবং পরবর্তীতে সংশোধণ করার জন্য প্রোফাইল সংশোধণ বাটন এ ক্লিক করুন

(চিত্র-০৩)

|                                                                                                    |                                                                                            | स्व गण्डन<br>स्व गण्डन<br>स्व न | artav fasr<br>Karim Mia<br>01/01/200<br>880194206<br>Rahim Mia<br>Jahanara B                                                                                      | gaaa<br>sahman                                |                                                                     |                             |                                               |
|----------------------------------------------------------------------------------------------------|--------------------------------------------------------------------------------------------|----------------------------------------------------------------------------------------------------|----------------------------------------------------------------------------------------------------|-----------------------------------------------|---------------------------------------------------------------------|-----------------------------|-----------------------------------------------|
| ঠিকালার বিরমণ<br>বিজ্ঞান<br>জেলা<br>খানা/উপজেলা<br>বর্তমান টিজনো                                                                                                    | चाका<br>किल्मासमध्य<br>पुरमिशासच<br>Houses 18, Blocks D, Section<br>Dhaha-1210, Bangladesh | e 1, Mirpur,                                                                                                    | স্থ্যকিংযোদ্ধা সম্পর্কি<br>আবেদনকারীর নাথে ব<br>ঘ্রকিংযোদ্ধান নাথে আব<br>রাম্পর্কি<br>বীর যুক্তিংযোদ্ধার প্যাবে<br>ন্যাজ্যেট/সলম আর্থিয<br>ভাটাবেজ্যের কালি বংয়ু | জ জখ্য<br>দল্পনিত<br>বদলকারীয<br>৪৪/সনদ নামার | Kader Mia<br>गुरुष<br>5937895<br>01/01/198<br>दिस                   | 2                           |                                               |
| Construction Telephoner Construction Construction Constru | 19991 afförbissni sitte<br>linne Government High<br>chool<br>linner College                | লোর্ড/বিশ্ব<br>Dhaka<br>Dhaka                                                                                                    | fanging                                                                                                    | दिम्धाम्म/अप्रम्<br>विकासन<br>विकासन          | C8109       7348957       08347       34503       74096       70394 | ब्राख जिन्दर्भरूत<br>5<br>5 | ettos fünför<br>(1407 försari o<br>4.5<br>4.5 |
| মান্টান<br>আবেদনকারীয় পারিবার্ত্তিক আ<br>কিন্তা/বৈধ<br>আজিনাক                                                                                                    | (तीकाक)<br>दियास १० क्सान्स) अ<br>य संकल्पवृष्ट्रिय द्वित्वास्तिक                          | চর্যাত প্রতিষ্ঠালের নাম ও হি<br>company                                                                                                    | Sentert 6<br>880171100                                                                                                    | আৰাইল নাথায়<br>20000                         |                                                                     | जारुआहि<br>120000           | nae ootiist                                   |
| अस्ति प्रोत्तां का अप्रति ( ( अप्रति ) ) ) ( ( ( ( ( ( ( ( ( ( ( ( ( ( ( (                                                                                                    | स्टरमाण्डा स्थ                                                                             |                                                                                                    |                                                                                                    |                                               |                                                                     | 0<br>0<br>909095            | iner vartist                                  |
| क) ज्यान्ताय ता साल्ताना सालाव<br>भ) अंत्याहि न्यज न्यालगड<br>भ) संस्थाइ                                                                                                    | 5 सन्द<br>अदियांग्या भय<br>अदियांग्या भय<br>अदियांग्या भय                                  |                                                                                                    |                                                                                                    |                                               |                                                                     | 1000000<br>0<br>0           |                                               |
| די) לפראלייד אד מערכדורם לפיטא עבמום                                                                                                    | allestan var                                                                               |                                                                                                    |                                                                                                    | নোট পারিন                                     | নান্টাক্ষ জ্যান্বর                                                  | 0<br>1120000.00             |                                               |
| শিক্ষা/মাকা/কাজিজাৰকদেৱ আ<br>আগ/শহন/আন<br>ৰাড়ী নিজস্পজড়া/মাৰকাণ্ডী<br>কাড়া/মাকা/আবা শাকা/ম্বনট                                                                                                    | ব্যাস্থর সম্পর্শনির্দিয়ে থ্যস্কায়ত<br>রাজ্য<br>অর্থ্যে নিজেম্বে<br>আব্দ্য লাজ্য          |                                                                                                    | ম্বর্যাট/খান্সীয় সোট জায়লায<br>পরিবারের সোট সদস্য সংখ                                                                                                    | र व्यक्तिमाल<br>स्रा                          | 2.5 katha<br>4                                                      |                             |                                               |
| আবেদনকারীর অধ্যয়নরত অন<br>নাম<br>প্রযোজ্য নম                                                                                                    | যাল্য আইবোলদের বিবরণ<br>রংঘ                                                                | ्या<br>दश्व                                                                                                    | n                                                                                                    | क्षरव्याच्या                                  |                                                                     | णिष्यत व्यक्तिकाल           |                                               |
| আবেদনকারীর বর্তমান শিক্ষা ভ্র<br>শিক্ষা প্রতিষ্ঠানের নাম<br>দেশন                                                                                                    | হেমর বিশ্বরণঃ<br>মিন্দুর বাংলা কলেজ<br>2021-2022                                           |                                                                                                    | নিংডাগ<br>বিংজান                                                                                                    | 9                                             | ther<br>Phys                                                        |                             |                                               |
| নৰ/গ্ৰেণী/লোটন্টান<br>প্ৰাথমিক/অুলিয়ন বুটিপ্ৰাপ্ত বলে<br>বুক্তি                                                                                                    | ीता year<br>१ फास जिल्हालगढ                                                                | ator                                                                                                    | ज्यानीक्रिकार∕स्वार्थ्यीसिंग स्टर                                                                                                    | 22                                            | 343546                                                              | catras                      |                                               |
| জান্দাকক ব্যাত্য<br>অনুনিয়ার ব্যুতি<br>বিচলম লক্ষাতা (ব্যশি থাকে)                                                                                                    |                                                                                            |                                                                                                    |                                                                                                    |                                               |                                                                     |                             |                                               |

রেজিস্ট্রেশন সম্পন্ন হবার পর আপনি আপনার প্রোফাইল ইনফরমেশন পূরণ করুন (চিত্র-০৩)

পুনরায় লগইন করার জন্য চিত্র-০৪ এর মতো লগইন বাটন এ ক্লিক করুন এবং লগইন পেজ এ আপনি আপনার রেজিস্ট্রেশন করার সময় যে ইমেইল ID ব্যবহার করেছিলেন সেটি টাইপ করুন এবং পাসওয়ার্ড টাইপ করুন এবং প্রবেশ করুন বাটন এ ক্লিক করুন

![](_page_3_Picture_1.jpeg)

![](_page_3_Picture_2.jpeg)

| ইমেইল                                             | 1 1 Laters |
|---------------------------------------------------|------------|
| পাসওয়াড<br>) মনে রাখুন প্রেন্টিশন করন প্রবেশ করন |            |

![](_page_3_Picture_4.jpeg)

(চিত্র-০৫)

![](_page_4_Picture_0.jpeg)

![](_page_4_Figure_1.jpeg)

লগইন করার পর আপনি ডেশবোর্ড দেখতে পাবেন চিত্র-০৬

বৃত্তিতে আবেদন করতে চাইলে আপনি বৃত্তি বিজ্ঞপ্তিতে ক্লিক করুন (চিত্র-০৭) এবং বিজ্ঞপ্তি তালিকা থাকে আবেদনপত্র দাখিল বাটন এ ক্লিক করুন

| ۲ | বাংলাদেশ মুক্তিযোদ্ধা কল্যাণ ট্রাস্ট (ছাত্রবৃত্তি)                                                                                 |                |                 |  |  |
|---|----------------------------------------------------------------------------------------------------|----------------|-----------------|--|--|
|   | <b>ড্যাশবোর্ড</b> / বৃত্তি বিজ্ঞস্তি                                                                                               |                |                 |  |  |
|   | বঙ্গবন্ধু ছাত্রবৃত্তি 2019<br>প্রকাশকাল: Oct 1, 2020<br>আবেদনপত্রের শেষ সময়: Nov 30, 2021<br>শিক্ষাগত যোগ্যতা: এইচএসসি (সর্বোচ্চ) | 0 দিন<br>বাকি  | আবেদনপত্র দাখিল |  |  |
|   | বঙ্গনবন্ধ ছাত্রবৃত্তি 2020<br>প্রকাশকাল: Dec 1, 2021<br>আবেদনপত্রের শেষ সময়: Dec 31, 2021<br>নিক্ষাগত যোগ্যতা: এইচএসসি (গর্বোন্ড) | 31 দিন<br>বাকি | আবেদনপত্র দাখিল |  |  |

(চিত্র-০৭)

বৃত্তি এর নিয়মাবলী পাঠ করুন এবং নিচের চেক বাক্স এ ক্লিক করুন ও তারপর প্রয়োজনীয় নথিপত্রের স্ক্যান কপি পিডিএফ আকারে ব্রাউজ করে অ্যাটাচ করুন, সবশেষে আবেদনপত্র টি জমাদিন

|                                                                                                    | আবেদনপত্রের শেষ সময়:<br>ফলাফল ঘোষণা:<br>শিক্ষাগত যোগ্যতা:                                                                                                    | Dec 31, 2021<br>Jan 15, 2022<br>এইডএসসি                                                                                                    |
|----------------------------------------------------------------------------------------------------|----------------------------------------------------------------------------------------------------|----------------------------------------------------------------------------------------------------|
|                                                                                                    |                                                                                                    |                                                                                                    |
| বঙ্গবন্ধু শেখ মজিবুর রহমান<br>ভূমিকাঃ মহান মুক্তিযুদ্ধে অংশ:<br>চেতনা জতি ও রাষ্ট্রের অমূল্য<br>চেতনার প্রধান স্তস্ত জাতির জন<br>প্রতিষ্ঠা করেন। বঙ্গবন্ধুর নামে<br>শেখ মুজিবুর রহমান মুক্তিযোদ্ব<br>২. বঙ্গবন্ধু ছাত্রবৃত্তি পরিচালনা<br>৩. সিদ্ধান্তঃ বাংলাদেশ মুক্তিয়ে<br>গৃহীত হয়। ২০১২ সালে যারা এ<br>6. যে প্রাউষ্ঠানে ভাত হয়েদে<br>7. পিতা-মাতা/ অভিভাববে<br>8. নিম্নলিখিত ব্যক্তিবর্গ জন<br>০ আবেদনকারী যদি মুক্তি<br>০ আবেদনকারী যদি মুক্তি | বসবস্থা আৰম্ব<br>যহণকারী ৰীর মুক্তিযোদ্ধাগণ জাতির শ্রেষ্ঠ সং<br>সম্পদ। এ অমূল্য সম্পদ অনাদিকাল নতুন<br>বক বঙ্গবন্ধু শেখ মুজিবুর রহমান। বঙ্গবন্ধু মুবি<br>ছাত্র বৃত্তি যুক্তিযোদ্ধাদের পরবর্তী প্রজন্মের ক<br>ন কল্যাণ ট্রাস্টের প্রতিষ্ঠাতা। তাই এ বৃত্তি প্রদা<br>কমিটিঃ বাংলাদেশ মুক্তিযোদ্ধা কল্যাণ ট্রাস্ট এ<br>দাদ্ধা কল্যাণ ট্রাস্টের ট্রাস্টাবোর্ডের ৬৫তম স<br>হৈচএসসি পাশ করেছে তাদেরকে অস্তর্ভুক্ত ক<br>হ সে প্রতিষ্ঠান প্রধান/বিভাগীয় প্রধানের প্রত্যয়<br>চন্র জাতীয় পরিচয় পত্রের সত্যায়িত কপি।<br>য় সনদ আবেদনের সঙ্গে সংযুক্ত করতে হবেঃ<br>যোদ্ধার পুত্র-কণ্যার পুত্র-কণ্যা হয় তাহলে আনে<br>নার পরবর্তী প্রজন্ম হলে আবেদকারীর সঙ্গে মু<br>ন্য সনদ সংদ সংযুক্ত করতে হবে। | রান, জাতির গৌরব এবং শৌর্য-বীর্যের প্রতীক। মুক্তিযুদ্ধের অন্তর্নিহিত<br>। প্রজন্মের অনুপ্রেরণা এবং সাহস হিসাবে কাজ করবে। মুক্তিযুদ্ধের<br>টলযোদ্ধাদের কল্যাণে ১৯৭২ সালে বাংলাদেশ মুক্তিযোদ্ধা কল্যাণ ট্রাস্ট<br>ল্যাদের পাশাপশি চেতনাকে শক্তিশালী করবে। জাতিরজনক বঙ্গবন্ধু<br>৷ন কার্যক্রমকে "বঙ্গবন্ধু ছাত্র বৃত্তি" নামে অভিহিত করা হবে।<br>এর নির্বাহী কমিটি পরিচালনা কমিটি হিসাবে কাজ করবে।<br>জোর ৩নং সিদ্ধান্ত অনুযায়ী 'বঙ্গবন্ধু ছাত্রবৃত্তি' ফান্ড গঠনের সিদ্ধান্ত<br>রে এ কার্যক্রম শুরু করা হবে।<br>নপত্র।<br>বিদনকারীর পিতা-মাতার জন্ম সনদ।<br>ক্রিযোদ্ধার সম্পর্ক নির্ণয়ের জন্য পূর্ববর্তী প্রজন্মের যার যার জন্ম সনদ |
|                                                                                                    | 🗸 উপরোক্ত বিবরনাদি সঠিক ও সম্পূর্ণ এবং কোন বিষয়                                                                                                    | য় অসত্য প্রমাণিত হলে বৃত্তির টাকা ফেরত দিতে বাধ্য।                                                                                                    |
| সকল সাটিফিকেটের সত্যায়িত<br>ফটোকপি                                                                                                    | সার্টিফিকেটের পিডিএফ(.pdf) নির্বাচন করুন                                                                                                    | 📛 Browse                                                                                                    |
| সকল ট্রান্সক্রিপ্ট/মার্কগীটের<br>সত্যায়িত ফটোকপি                                                                                                    | সার্টিফিকেটের পিডিএফ(.pdf) নির্বাচন করুন                                                                                                    | 🖨 Browse                                                                                                    |
| পিতা/মাতা/অভিভাবকের আয়ের<br>বিবরণের মূল কপি                                                                                                    | সার্টিফিকেটের পিডিএফ(.pdf) নির্বাচন করুন                                                                                                    | 🖴 Browse                                                                                                    |
| মুক্তিযোদ্ধার সনদের সত্যায়িত কপি                                                                                                    | সাটিফিকেটের পিডিএফ(.pdf) নির্বাচন করুন                                                                                                    | 🖨 Browse                                                                                                    |
| মুক্তিযোদ্ধার সঙ্গে সম্পর্ক সম্পর্কিত<br>প্রত্যয়নপত্র                                                                                                    | সার্টিফিকেটের পিডিএফ(.pdf) নির্বাচন করুন                                                                                                    | 🖨 Browse                                                                                                    |
| যে প্রতিষ্ঠানে ভর্তি হয়েছে সে<br>প্রতিষ্ঠান প্রধান/বিভাগীয় প্রধানের<br>প্রত্যয়নপত্র                                                                                                    | সাটিফিকেটের পিডিএফ(.pdf) নির্বাচন করুন                                                                                                    | 🛎 Browse                                                                                                    |
| পিতা-মাতা/ অভিভাবকের জাতীয়<br>পরিচয় পত্রের সত্যায়িত কপি                                                                                                    | সার্টিফিকেটের পিডিএফ(.pdf) নির্বাচন করুন                                                                                                    | 🖴 Browse                                                                                                    |
| জন্ম সনদ                                                                                                    | সার্টিফিকেটের পিডিএফ(.pdf) নির্বাচন করুন                                                                                                    | 🖨 Browse                                                                                                    |
|                                                                                                    | আবেদনপত্র                                                                                                    | জমা দিন                                                                                                    |

বঙ্গবন্ধু ছাত্রবৃত্তি 2020

প্রকাশকাল:

- Color

Dec 1, 2021

(চিত্র-০৮)

জমাদাওয়ার পর আপনি "সফল ভাবে আপনার আবেদনটি জমা হয়েছে" ম্যাসেজ পাবেন এবং আবেদন কারীর ID সহ একটি পেজ দেখতে পাবেন সেটি প্রিন্ট করে রাখুন.

![](_page_7_Picture_0.jpeg)

পরবর্তীতে বৃত্তি এর ফলাফল অথবা আবেদনপত্র পুনরায় প্রিন্ট করতে চাইলে আমার বৃত্তিসমূহ এই বাটন এ ক্লিক করুন, সেখানে আবেদনপত্র পরিদর্শন এ ক্লিক করলে পুনরায় প্রিন্ট অপসন পাবেন

আপনি বৃত্তি পেলে আমার বৃত্তিসমূহে স্টেটাস অপেক্ষমান থাকে পরিবর্তিত হয় অনুমোদিত দেখাবে র যদি বৃত্তি না পেয়ে থাকেন তাহলে প্রত্যাখ্যান দেখাবে

![](_page_8_Picture_2.jpeg)

লগ-আউট হতে বাহির বাটন এ ক্লিক করুন

বাংলাদেশ মুক্তিযোদ্ধা কল্যান ট্রাস্ট

ধন্যবাদ